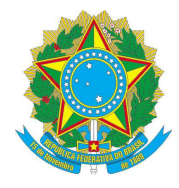

## SERVIÇO PÚBLICO FEDERAL CONSELHO REGIONAL DE ENGENHARIA E AGRONOMIA DO ESTADO DE SÃO PAULO – CREA-SP

Passo a Passo Revalidação da Inscrição - Convênio Crea-SP e Defensoria Pública

1º passo - Acessar o sistema Creanet (https://creanet1.creasp.org.br)

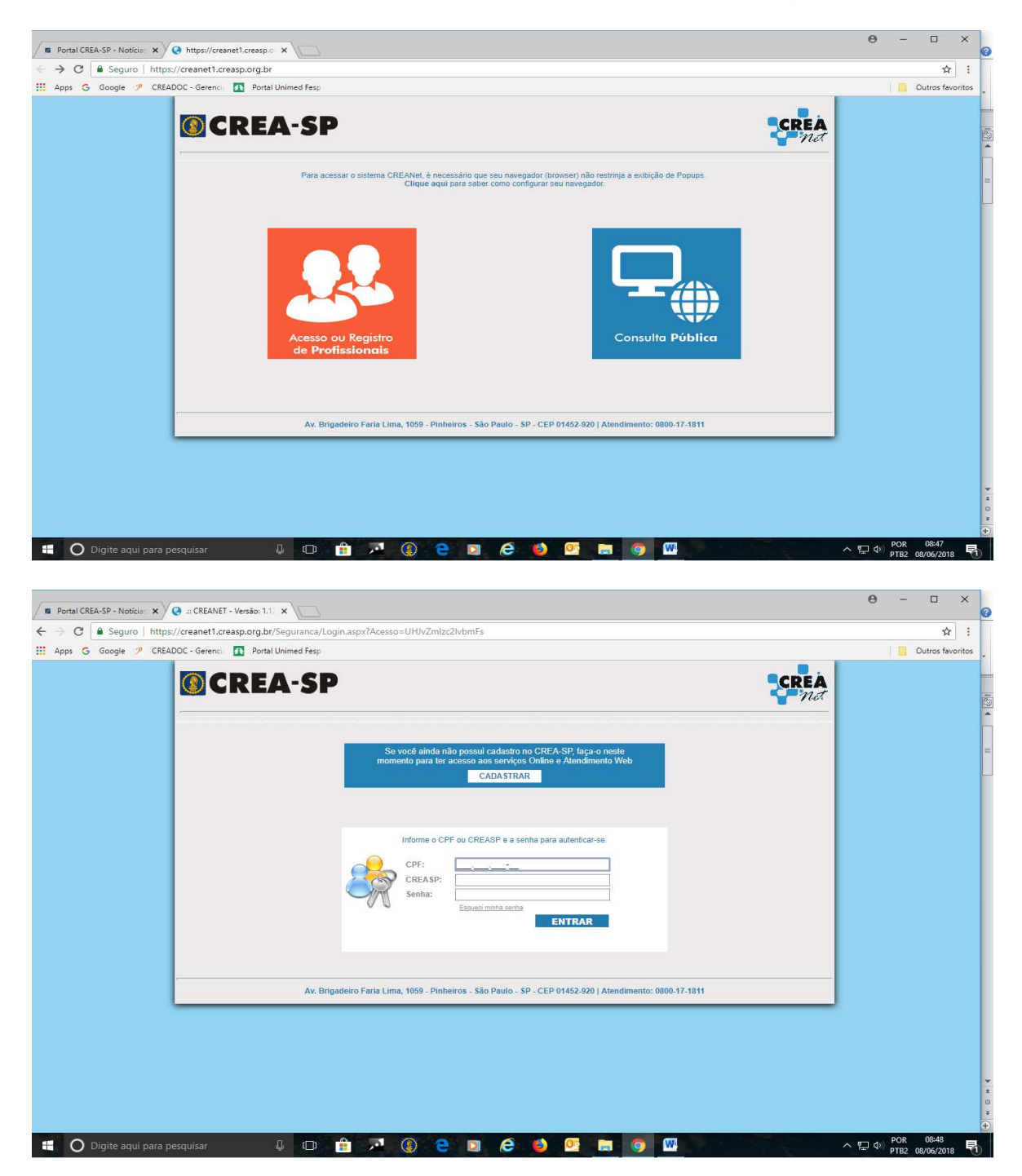

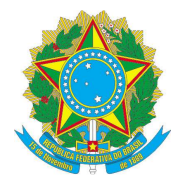

## SERVIÇO PÚBLICO FEDERAL CONSELHO REGIONAL DE ENGENHARIA E AGRONOMIA DO ESTADO DE SÃO PAULO – CREA-SP

**2º passo -** Após o profissional estar logado no sistema Creanet, acessar o caminho:

Atendimento > Serviços Online > Defensoria Pública > Opção: Revalidação Defensoria Pública

| Anuidade | Atendimento     | Serviços       | Serviços ART             | Solicitações          |                                |  | SAIR |
|----------|-----------------|----------------|--------------------------|-----------------------|--------------------------------|--|------|
|          | Serviços Online | Atualizar Curr | ículo                    |                       |                                |  |      |
| CREA-SP  |                 | Consulta Situa | ação de Emissão de Carte | eira Profissional     |                                |  |      |
|          |                 |                | iblica                   |                       | Inscrição Defensoria Pública   |  |      |
|          |                 | Manter Dados   | do Profissional          |                       | Revalidação Defensoria Pública |  |      |
|          |                 |                | sionais Por Entidade     |                       |                                |  |      |
|          |                 |                | enticidade de Certidão   |                       |                                |  |      |
|          |                 | Pesquisa Info  | rme de Rendimento de Co  | onselheiro - Inspetor |                                |  |      |
|          |                 |                |                          |                       |                                |  |      |

**3º passo -** Caso o profissional esteja com algum impedimento, os mesmos serão listados na tela e a ficha não será mostrada.

|                                                          | 0 |  | Solicitações | Serviços ART      | Serviços               | Atendimento            | Anuidade           |
|----------------------------------------------------------|---|--|--------------|-------------------|------------------------|------------------------|--------------------|
|                                                          |   |  |              | oria Pública      | ões - Defens           | sa Solicitaçõ          | Pesquis            |
|                                                          |   |  |              |                   |                        |                        |                    |
|                                                          |   |  |              |                   |                        |                        |                    |
|                                                          |   |  | DALILO       |                   | J6 /2014 - SUPJUR      | /enio: 06              | Número do Con      |
| DEFENSURIA PUBLICA DU ESTADU DE SAU PAULU<br>Revolidação |   |  |              |                   |                        | o: De                  | Tipo de Inscriçã   |
|                                                          |   |  |              | 019               | 01/06/2018 até 01/06/2 | o. A Inscrição: 01     | Período de Vigê    |
|                                                          |   |  |              | 2018              | 15/04/2018 até 30/06/2 | ão: 15                 | Prazo de Inscric   |
|                                                          |   |  |              | 2018              | 15/04/2018 até 30/06/2 | ão: 15                 | Prazo de Inscriç   |
| 1                                                        |   |  |              |                   | encido.                | profissional está ven  | urso provisório do |
|                                                          |   |  |              | idação anterior   | do no período de reval | ecui cadaetro deferido | roficcional não no |
|                                                          |   |  |              | iuaçao dificitor. | ao no penodo de leval  | ssui cauastro delendo  | ronosionar nao po  |
|                                                          |   |  |              |                   |                        |                        |                    |
|                                                          |   |  |              |                   |                        |                        |                    |
| _                                                        |   |  |              |                   |                        |                        |                    |

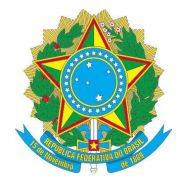

## SERVIÇO PÚBLICO FEDERAL CONSELHO REGIONAL DE ENGENHARIA E AGRONOMIA DO ESTADO DE SÃO PAULO – CREA-SP

**4º passo -** Caso não haja impedimento, será aberta uma tela contendo as informações do profissional logado, incluir as comarcas para atuação de acordo com inscrição/revalidação anterior. É possível **incluir** e **excluir** as comarcas.

 Para incluir Comarca – Selecionar Região, depois Defensoria, depois a Comarca.

|                                            | And a second second sec |                                   |  |
|--------------------------------------------|----------------------------------------------------------------------------------------------------|-----------------------------------|--|
| efensoria:                                 | Bauru                                                                                                    |                                   |  |
| Comarca:                                   | Pirajul                                                                                                    | *                                 |  |
| 🕂 🔇 < Clique em                            | (+) para Inserir uma Comarca na l                                                                                                    | ista abaixo e em (X) para Excluir |  |
| Grande ABCD / Diade                        | ema                                                                                                    |                                   |  |
| Grande ABCD / Maua                         | à                                                                                                    |                                   |  |
| Grande ABCD / Ribei                        | rão Pires                                                                                                    |                                   |  |
| Grande ABCD / Rio C                        | Grande da Serra                                                                                                    |                                   |  |
| Grande ABCD / Sante                        | o André                                                                                                    |                                   |  |
| A                                          | Bernardo do Campo                                                                                                    |                                   |  |
| Grande ABCD / Sao I                        |                                                                                                    |                                   |  |
| Grande ABCD / Sao I<br>Grande ABCD / São I | Caetano do Sul                                                                                                    |                                   |  |

Após isso clicar no botão (+)

# 2. Para excluir Comarca

| tegião:                                                   | Selecione                                                                 | •  |  |
|-----------------------------------------------------------|---------------------------------------------------------------------------|----|--|
| efensoria:                                                | Selecione                                                                 | ×  |  |
| omarca                                                    | Selecione                                                                 | ¥. |  |
| Grande ABCD / Rid<br>Grande ABCD / Sa<br>Grande ABCD / Sa | o Grande da Serra<br>nto André<br>o Bernardo do Campo<br>o Caetano do Sul |    |  |
| Grande ABCD / Sã                                          |                                                                           |    |  |

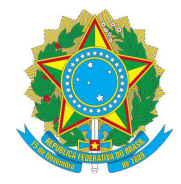

#### SERVIÇO PÚBLICO FEDERAL

### CONSELHO REGIONAL DE ENGENHARIA E AGRONOMIA DO ESTADO DE SÃO PAULO – CREA-SP

Antes de salvar a ficha, é preciso clicar no **check** "Concordo com os termos acima", no final da página.

| Anuidade                                                                                                | Atendimento                                                                                                    | Serviços                                                                                     | Serviços ART                                    | Solicitações                                     |                                                                                        |      |  |
|----------------------------------------------------------------------------------------------------|----------------------------------------------------------------------------------------------------|----------------------------------------------------------------------------------------------|-------------------------------------------------|--------------------------------------------------|----------------------------------------------------------------------------------------|------|--|
| Revalida                                                                                                | ação de Pro                                                                                                    | fissional p                                                                                  | ara Defenso                                     | ria Pública                                      |                                                                                        |      |  |
|                                                                                                    |                                                                                                    |                                                                                              |                                                 |                                                  |                                                                                        |      |  |
| Clicar no check "Concordo com os termos acima" (final da página) e depois no botão Salvar (em destaque) |                                                                                                    |                                                                                              |                                                 |                                                  |                                                                                        |      |  |
| Número do Conv<br>Conveniado:<br>Tipo de Inscrição<br>Período de Vigên<br>Prazo da Inscriçã             | rênio: 06<br>Di<br>Di<br>No: Re<br>Nocia da Inscrição: 01<br>No: 15                                                           | 6 /2014 - SUPJUR<br>EFENSORIA PÚBL<br>evalidação<br>/06/2018 até 01/06<br>/04/2018 até 30/06 | ICA DO ESTADO DE<br>/2019<br>/2018              | SÃO PAULO                                        |                                                                                        |      |  |
| Dados Pesso                                                                                             | ais                                                                                                    |                                                                                              |                                                 |                                                  |                                                                                        |      |  |
| CREASP                                                                                                  |                                                                                                    | -                                                                                            |                                                 |                                                  |                                                                                        |      |  |
| Nome do Profissiona                                                                                     | al <b>a</b>                                                                                                    | OARLOS PER                                                                                   | RALAMEGOURN                                     | •                                                |                                                                                        |      |  |
| CPF                                                                                                    | 1                                                                                                    |                                                                                              |                                                 |                                                  |                                                                                        |      |  |
| E-mail                                                                                                  |                                                                                                    |                                                                                              |                                                 |                                                  |                                                                                        |      |  |
| Títulos                                                                                                 |                                                                                                    |                                                                                              |                                                 |                                                  |                                                                                        |      |  |
|                                                                                                    | Engen<br>Técnic                                                                                                    | <b>Título do Pr</b><br>heiro Civil<br>so em Edificações                                      | ofissional                                      | Titulo                                           | Principal?<br>Sim<br>Não                                                               |      |  |
| Comarca:                                                                                                | Selec                                                                                                    | ione                                                                                         | Ŧ                                               |                                                  |                                                                                        |      |  |
| Capital-Central / f                                                                                     | Pólo Atendimento E                                                                                                    | Especializado Cer                                                                            | ntral                                           |                                                  |                                                                                        | ~    |  |
| Termo de Aceite:                                                                                        |                                                                                                    |                                                                                              |                                                 |                                                  |                                                                                        |      |  |
| a Defensoria Pública                                                                                    | vidos fins estar ciente<br>a do Estado de São F                                                                               | e de acordo com o<br>Paulo e o Conselho                                                      | Regional de Engenha                             | sulas do Termo Convi<br>Iria e Agronomia do E    | enio n u6/2014 celebrado em 30/09/2014, er<br>stado de São Paulo, especialmente no que | ntre |  |
| tange ao Parágrafo                                                                                      | Único da Cláusula Q                                                                                                    | uinta, que dispõe s                                                                          | obre a obrigatoriedade                          | e de abertura de Cont                            | a Corrente no Banco do Brasil S.A,                                                     |      |  |
| para recebimento de<br>Crea-SP e a presen                                                               | e honorários, que tais<br>ite revalidação da ins                                                                              | atuações e o rece<br>crição, para ser del                                                    | bimento desses honor<br>ferida, está condiciona | ários não implicarão (<br>da a análise por parte | em vínculo empregatício com o Estado e o<br>e do Crea-SP.                              |      |  |
| Concordo com o                                                                                          | s termos acima                                                                                                    | ]                                                                                            |                                                 |                                                  |                                                                                        |      |  |
| © 2018 CREANET                                                                                          | © 2018 CREANET - 1.12.84.9 Av. Brigadeiro Faria Lima, 1059, Pinheiros São Paulo SP - CEP 01452-920 Atendimento: 0800-17-18-11 |                                                                                              |                                                 |                                                  |                                                                                        |      |  |

Dúvidas: envie mensagem para o email: <u>convenio.defensoria@creasp.org.br</u>

Divulgaremos em breve período para novas Inscrições através do site www.creasp.org.br.